## Produto sem cadastro

- Não consigo vender produto.
- Tento vender o item e apresenta sem cadastro.
- Como ajustar produto sem cadastro?

## Erro de "Produto sem cadastro" no caixa.

Ao fazer a venda no PDV, apresenta erro de Produto sem cadastro.

| Turno: 2              |        |     |            | Gironto              |                       |             | 74655504   | RETAIL      |
|-----------------------|--------|-----|------------|----------------------|-----------------------|-------------|------------|-------------|
|                       | 7<br>s | 8   | 9          | S Código             | Descrição             | Und Vr.     | Unt. Qtd \ | /r. Total C |
|                       | 4      | 5   | 6          |                      |                       |             |            |             |
| OPO NATURAL ONE POWER |        | Pro | oduto serr | n cadastro           |                       |             |            | <b>y</b>    |
|                       |        |     | Enter      | 30774                | a                     | O<br>Teclas | ,00 🗸      | trl + n°)   |
|                       |        |     |            | 0                    | ,00 DESC              | DINHEIRO    | NOTA PRAZO | 3<br>CHEQUE |
| IGERANTE<br>OOML      |        |     |            | ITEM NÃO ENCO<br>(ES | INTRADO, TECLE<br>5C) | CHEQUE PRÉ  | CARTÃO TEF | CARTÃO POS  |

Acesse o EMSys > No menu superior horizontal, acesse Gerencial > Estoque > Item > Item.

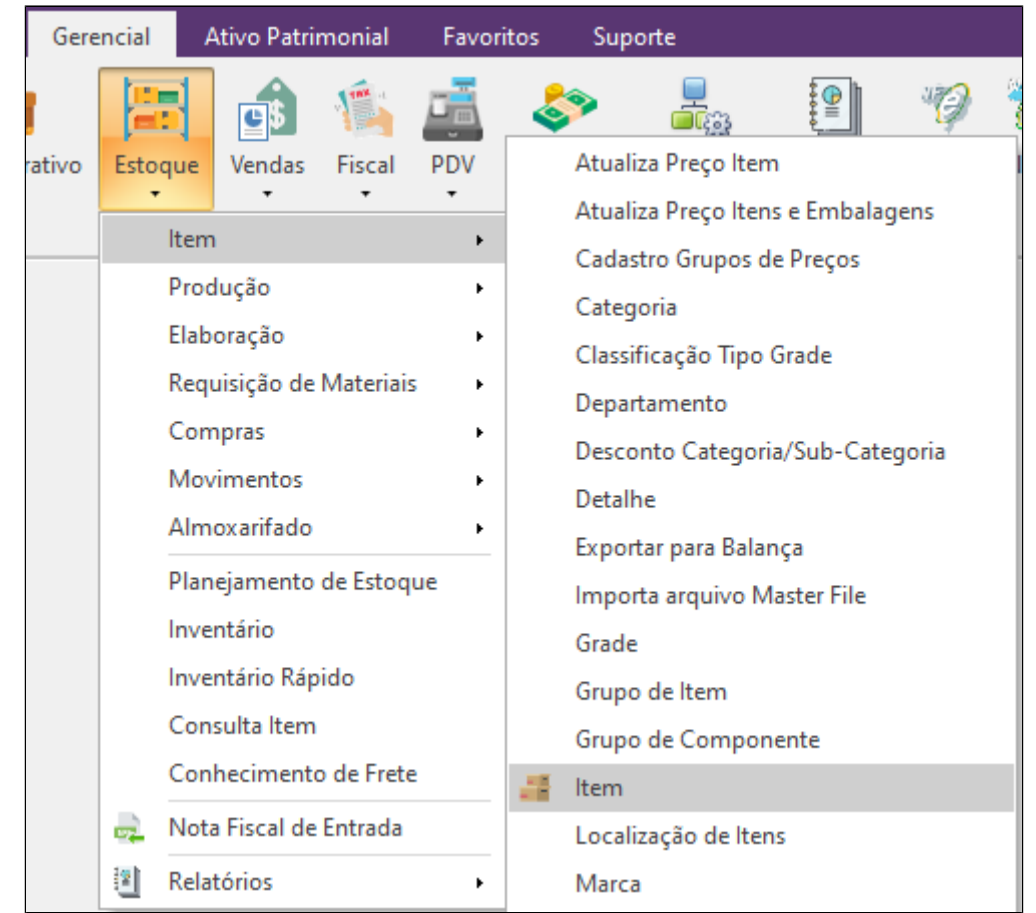

Com a janela de item aberta, digite o código do item ou procure pela descrição do item no campo descrição, e pressione "Enter"

| 👗 Cadastro de Item                                                                                                    |                                                                  | – 🗆 X                                  |
|----------------------------------------------------------------------------------------------------|------------------------------------------------------------------|----------------------------------------|
| 🖽 🔎 📾 🎟 🔶                                                                                                    |                                                                  | <b>∢ ∢</b> 100 → ₩                     |
| Principal<br>Complemento<br>Características<br>Balança<br>Planejamento<br>Preços<br>ECF<br>Promoção<br>Faturamento<br>Preço Região<br>Faturamento<br>Preço Região<br>Preço Região<br>Preço Promecedores<br>Preço p/ Fornecedor<br>Preço p/ Fornecedor<br>Códigos de Venda<br>Marca<br>Códigos de Barra<br>RAM/RCM/RAC | Código: 14041 Referência:   Descrição: %FRANGO %RANCH   Unidade: | Cód. Barras:                           |
| Movimentação<br>Localização<br>Unidade Agrupamento<br>Cartão Combustível<br>Ransportadora<br>Despesa                                                                                                    | Tipo Fiscal: 00 - Mercadoria para Revenda V<br>Nível:            | guisar Apenas Itens com Preço de Venda |

Com o item na tela, localize a opção "Item Ativo" e confirme se essa opção esta marcada.

| 👗 Cadastro de Item                                  |                                 |                          |                          | – 🗆 X                                                                    |
|-----------------------------------------------------|---------------------------------|--------------------------|--------------------------|--------------------------------------------------------------------------|
| ب 🖻 👂 🖻                                             | ₩ ◀                             |                          | <b>Geo</b>               | <b>«</b> ∢ 100 → <b>»</b>                                                |
| Principal<br>□ ① Complemento<br>□ ② Características | Código:<br>Descrição:           | 14041<br>FRANGO RANCH 15 | Referência:              | Cód. Barras: 14041                                                       |
|                                                     | Unidade:                        | UNIDADE - UN             |                          |                                                                          |
| Planejamento                                        | Marca:                          | 52                       |                          |                                                                          |
| ECF<br>Promoção<br>Faturamento                      | Agrup. 1:<br>Agrup. 2:          |                          | <u> </u>                 | Quantidade:         0,00000000           Quantidade:         0,000000000 |
| Cia Preço Região<br>                                | Desc. Aux.:                     |                          |                          |                                                                          |
|                                                     | 🔎 Últimas C                     | Compras 🛛 🔎 Imp          | ortar Dados 🗹 Item Ativo | Baixar Estoque ao Confirmar Caixa                                        |
|                                                     | Tipo de Item:<br>Classificação: | Produto                  | P.E                      |                                                                          |
|                                                     | Tipo Fiscal:                    | 00 - Mercadoria par      | a Revenda                |                                                                          |
|                                                     | Mérel                           |                          |                          | Sem Imagem                                                               |
| Cartão Combustível                                  | ->->>                           |                          |                          |                                                                          |
|                                                     |                                 |                          | Pesq                     | uisar Apenas Itens com Preço de Venda                                    |

Agora, confirme se o item tem tributação configurada no campo ECF.

## (i) Importante

Esta tributação deve ser informado pelo contador da empresa.

| Principal   Código:   14041   Referência   Produção   Referência   Balança   Planejamento   Preço Região   Preço Região   Preço Região   Código de Barras   Preço J Fornecedor   Preço J Fornecedor   Restrição de Venda   Informações   Código de Barras   Raturamento   Preço J Fornecedor   Preço Agrião   Código de Barras   Restrição de Venda   Informações   Código de Barra   RaturAcção   Lucalização   Unidade Agrupamento   Carato Combustivel   Transportadora   Despesa | largem |
|----------------------------------------------------------------------------------------------------|--------|

Confirme se o item tem preço cadastrado.

| 👗 Cadastro de Item     |             |          |               |                 |               |                          | - 0                 | ×   |
|------------------------|-------------|----------|---------------|-----------------|---------------|--------------------------|---------------------|-----|
| ۰ 🖽 🔎                  | N A         |          |               | (               |               | ++ + :                   | 100 🕨 🗰             | 6   |
| Principal              | Código:     | 1        | 4041          | Referência:     |               | Cód. Barras:             | 14041               |     |
| U Características      | Descrição:  | FRANG    | O RANCH 15CM  | 1               |               |                          |                     |     |
|                        | Preço A:    |          | 0,000         | Fator A:        | 1,000000      | 🔑 <u>V</u> isualizar His | stórico de Alteraçõ | ies |
| Balança                | Preço B:    |          | 0,000         | Fator B:        | 0,000000      | Calcular Preço d         | e Venda por Marge   | em  |
| Precos                 | Preço C:    |          | 0,000         | Fator C:        | 0,000000      | Calcular Preço de        | e Venda por Mark I  | Up  |
|                        | Preço D:    |          | 0,000         | Fator D:        | 0,000000      | 🎻 Preço por              | Cliente/Condição    |     |
|                        | Preço E:    |          | 0,000         | Fator E:        | 0,000000      |                          |                     |     |
| - 🔤 Preço Região       |             |          | Início da     | validade:       |               |                          |                     |     |
| 🕂 🕶 Transferência      |             |          |               |                 |               |                          |                     |     |
|                        | J. Início   |          | Preco Venda A | Preco Venda B   | Preco Venda C | Preco Venda D            | Preco Venda E       | ~   |
| Preço p/ Fornecedor    | > 01/0      | 7/2017   | 15,000        | 0,010           | 0,000         | 0,000                    | 0,010               | C   |
| Restrição de Venda     | 23/0        | 6/2017   | 15,000        | 0,010           | 0,000         | 0,000                    | 0,010               | į – |
|                        | 01/0        | 6/2017   | 15,000        | 0,010           | 0,000         | 0,000                    | 0,010               | į   |
| RAM/RCM/RAC            | 18/0        | 1/2017   | 10,000        | 0,000           | 0,000         | 0,000                    | 0,000               |     |
| Fiscal<br>Dovimentação |             |          |               |                 |               |                          |                     | ~   |
| Localização            | <           |          |               |                 |               |                          | >                   |     |
| 🛅 Unidade Agrupamento  |             |          |               |                 |               |                          |                     |     |
| Cartão Combustível     |             |          |               |                 |               |                          |                     |     |
|                        | Mark Up = ( | (Preco V | enda - Custo) | ) / Preco Custo | ) * 100 Moed  | da:                      |                     |     |
|                        | Margem = (  | (Preço V | enda - Custo  | / Preço Venda   | a) * 100      | 1 REAL                   | 2                   | Þ   |
|                        |             |          |               |                 |               |                          |                     |     |

Selecione a opção "Faturamento", confirme se o campo "Classe Fiscal" está configurado.

| 👗 Cadastro de Item                                                       | - 🗆 X                                                                     |
|--------------------------------------------------------------------------|---------------------------------------------------------------------------|
| ب 🖽 🔎 🖽                                                                  |                                                                           |
| Principal<br>Complemento<br>Características<br>Produção                  | Código: 14041 Referência: Cód. Barras: 14041 Descrição: FRANGO RANCH 15CM |
| Referência                                                               | Classe Fiscal:                                                            |
| Planejamento                                                             | Mensagem DE:                                                              |
| ECF                                                                      | Mensagem FE: V                                                            |
| Faturamento                                                              | NOP Saida DE: V                                                           |
| Transferência                                                            | NOP Entrada DE:                                                           |
| Preço p/ Fornecedor                                                      | NOP Entrada FE:   NOP Transf. Saída DE:                                   |
| Informações<br>                                                          | NOP Transf. Saída FE:                                                     |
| RAM/RCM/RAC                                                              | NOP Transf. Entrada DE:                                                   |
| Movimentação<br>Localização<br>Unidade Agrupamento<br>Cartão Combustível |                                                                           |
|                                                                          | Peso Padrão: % Var. Peso: Peso Bruto: Peso Líquido: Volume:               |
|                                                                          | 0,00000 0,00 0,0000 0,00000 0,00000                                       |
|                                                                          |                                                                           |

Por ultimo, confirme se o item esta com o NCM cadastrado no campo "Fiscal".

| 👗 Cadastro de Item                          |                                   |                                |                                        | – 🗆 X                                        |
|---------------------------------------------|-----------------------------------|--------------------------------|----------------------------------------|----------------------------------------------|
| 💾 🔎 📾 🎟 🔶                                   | ₩ ◀ ►                             |                                |                                        | <b>≪                                    </b> |
| Principal<br>Complemento<br>Características | Código:<br>Descrição: F           | 14041 Refe<br>RANGO RANCH 15CM | rência:                                | Cód. Barras: 14041                           |
|                                             | NCM/NBS:                          | Sequencia Cóc<br>9154 16       | ligo Descrição<br>3023220 GALO/GALINHA | C/CONT.CARNE/MIUD.>=57                       |
| ECF                                         | Cód. Reg. 1400:<br>Conta Contábil |                                |                                        |                                              |
| ⊕ ■ Faturamento<br>                         | Estoque:<br>Entrada:              |                                |                                        |                                              |
|                                             | Saída:<br>Equivalências d         | le código com Secretarias (    | de Estado da Fazenda                   |                                              |
| Códigos de Barra                            | Estado:                           | ~                              | Código na SEF:                         | 0 Sigla: 🚽 🗕 🅐                               |
|                                             | >                                 |                                |                                        |                                              |
|                                             |                                   |                                |                                        |                                              |

Tudo conferido, agora é necessário atualizar essas informações no caixa. Para isso, exporte os dados, acessando no menu horizontal a opção Gerencial > PDV > Exportação de Dados.

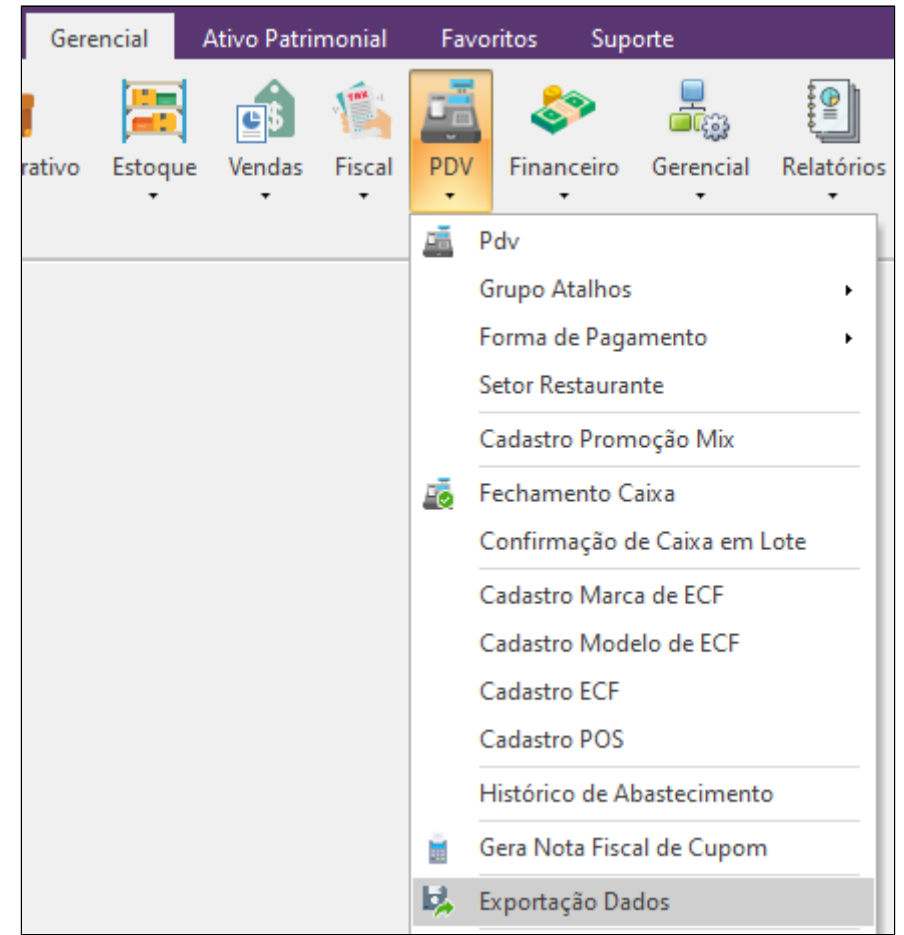

Com a janela de exportação aberta, selecione o caixa e em seguida, marque item e clique em exportar.

| 👗 Check                                              | – ×                  |  |  |  |  |  |
|------------------------------------------------------|----------------------|--|--|--|--|--|
| Escolha os PDVs:                                     |                      |  |  |  |  |  |
| PDV TESTE                                            |                      |  |  |  |  |  |
|                                                      |                      |  |  |  |  |  |
| Marcar Todos                                         | Inverter Seleção     |  |  |  |  |  |
| ✓ Item                                               | Parâmetros           |  |  |  |  |  |
| cliente                                              | Aliquota Imposto NCM |  |  |  |  |  |
| Vendedor                                             |                      |  |  |  |  |  |
| Vendedor/Empresa                                     |                      |  |  |  |  |  |
| Vendedor/Outra Empresa                               |                      |  |  |  |  |  |
| Forma de Pagto                                       |                      |  |  |  |  |  |
| Atalnos                                              | Classe Fiscal        |  |  |  |  |  |
| Promoções DOTZ<br>Excluir emb. vencidas              | Cadastro POS         |  |  |  |  |  |
| Exportar p/ Terminal de Consulta Substituir os dados |                      |  |  |  |  |  |
| Aguardando                                           | exportação           |  |  |  |  |  |
| 0                                                    | 0%                   |  |  |  |  |  |
| Exportar Dados                                       |                      |  |  |  |  |  |

() Caso continue com o erro, entrar em contato com nosso suporte.

## Stá com alguma dúvida?

Consulte todos nossos guias na busca de nossa página principal clicando aqui.